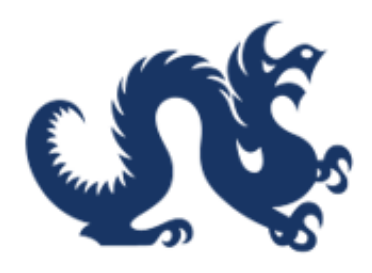

## **Drexel University**

## SAP Ariba Marketplace End-User Guide Adding Default Ship-To & Delivery Information to the User Profile

Accounts Payable & Procurement Services

1. To access the SAP Ariba Marketplace, log into the **"DrexelOne"** portal.

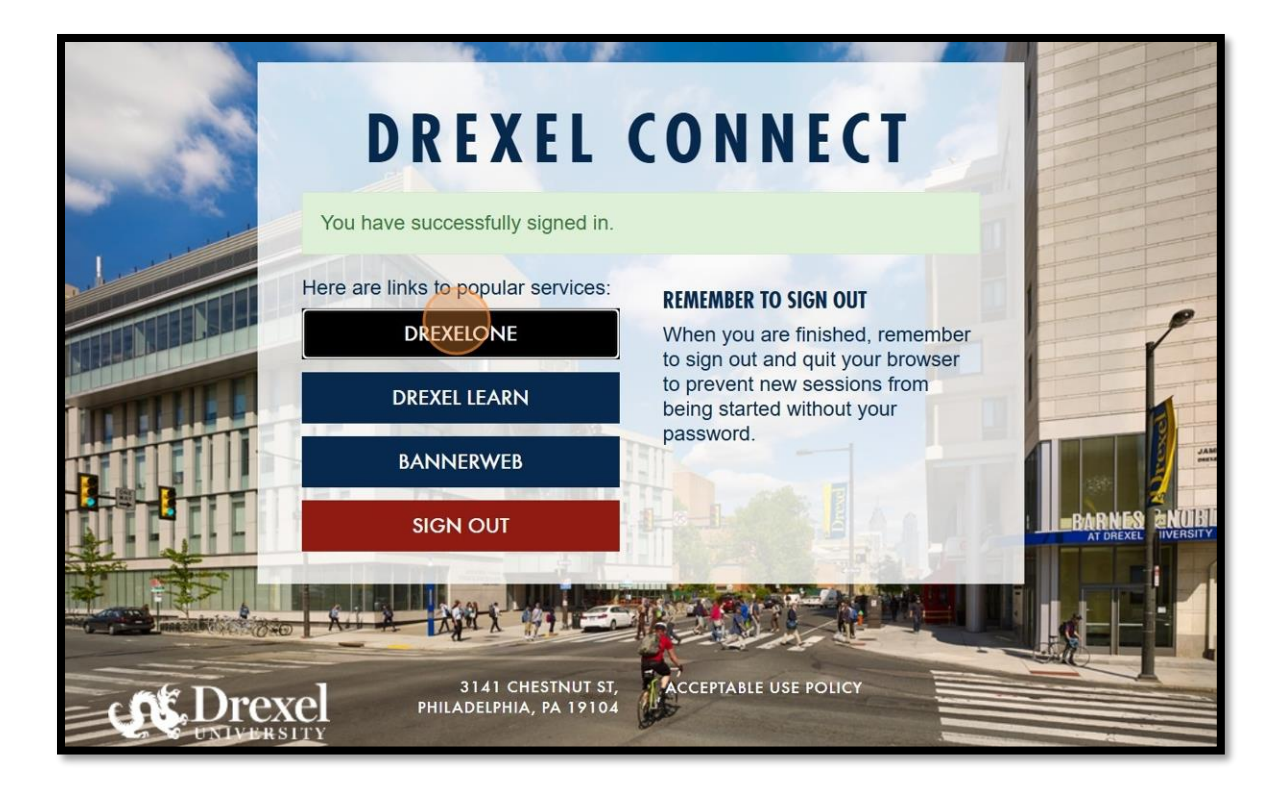

2. Once in the portal, select the "Employee" tab.

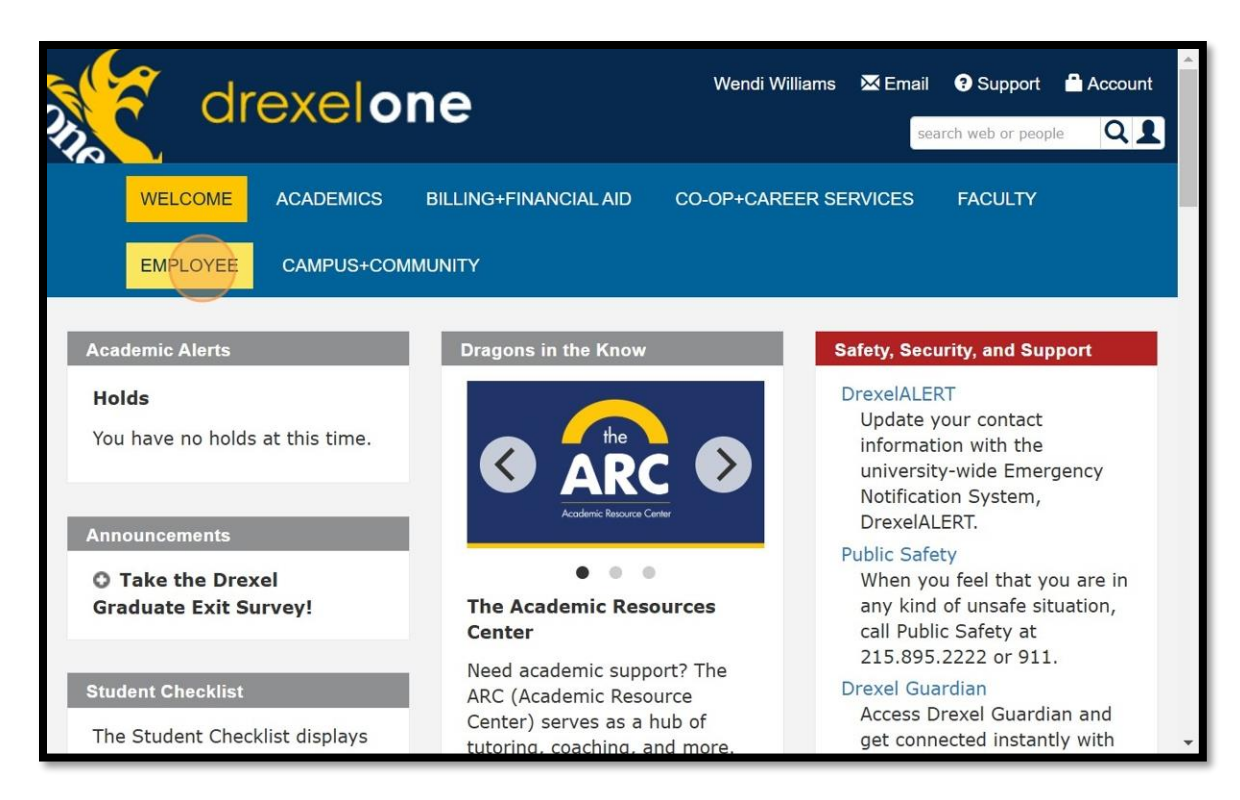

3. Scroll down the middle column, then click "SAP Ariba Marketplace (Purchasing)."

| benefits offered to eligible<br>employees and their eligible<br>dependents.<br>Fuition Remission<br>Apply for and manage Tuition                                                                                                    | organizational changes.<br>Purchasing Card (P-Card)<br>Application<br>Apply for a P-Card. If you are<br>unsure of which application to                                                                                     | Payroll<br>Academic Calendars<br>Events Calendars                                                                                                    |
|----------------------------------------------------------------------------------------------------|----------------------------------------------------------------------------------------------------|----------------------------------------------------------------------------------------------------|
| Remission benefits for<br>yourself, dependents, and<br>spouse/domestic partner. Visit<br>the Tuition Remission policy<br>page for more information.                                                                                                    | use, email pcard@drexel.edu.<br>Sales Tax Information<br>Download the appropriate tax<br>exemption form below for the<br>state where you made your<br>business purchase. <i>Before</i><br><i>downloading the form, you</i> | Compliance and Privacy Programs<br>Conflict of Interest Disclosure<br>Access the annual and<br>introductory period conflict of<br>interest disclosure forms, and                                                                                                  |
| ly Career<br>Career Pathway<br>Register for in-class and                                                                                                    | <i>may be prompted to log in to<br/>Office 365 using your Drexel<br/>credentials.</i>                                                                                                    | review completed reports.<br>View the Conflict of Interest<br>and Commitment policy for<br>more information.                                                                                                    |
| online professional<br>development workshops.<br>Complete performance<br>evaluations and compliance<br>training.<br>Career Opportunities at Drexel<br>View and apply for all open<br>faculty and professional staff<br>positions at Drexel, including<br>the College of Medicine and<br>the Academy of Natural | Drexel Tax Exemption     Documents     ANS Tax Exemption     Documents     SAP Ariba Marketplace     (Purchase goods and services     through the SAP Ariba     eProcurement application.     Web*Financials               | Compliance "Make a Report"<br>Web Form<br>Use the link above or call<br>1.866.358.1010 to report<br>improper conduct (both are<br>managed externally by<br>EthicsPoint to ensure<br>confidentiality). View the Code<br>of Conduct policy for more<br>information. |

4. Click on your initials on the top right-hand side. (In this example, is it "WB")

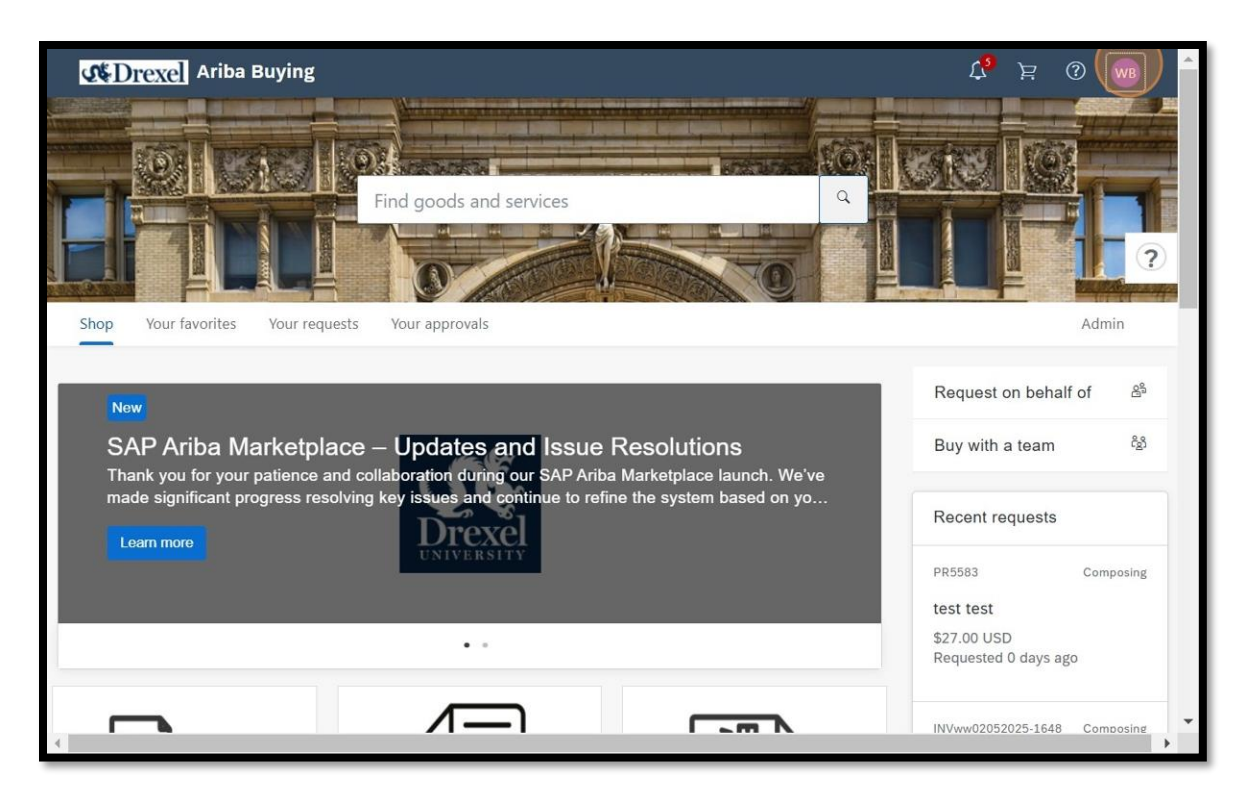

5. This will create a drop down and you will select "App settings".

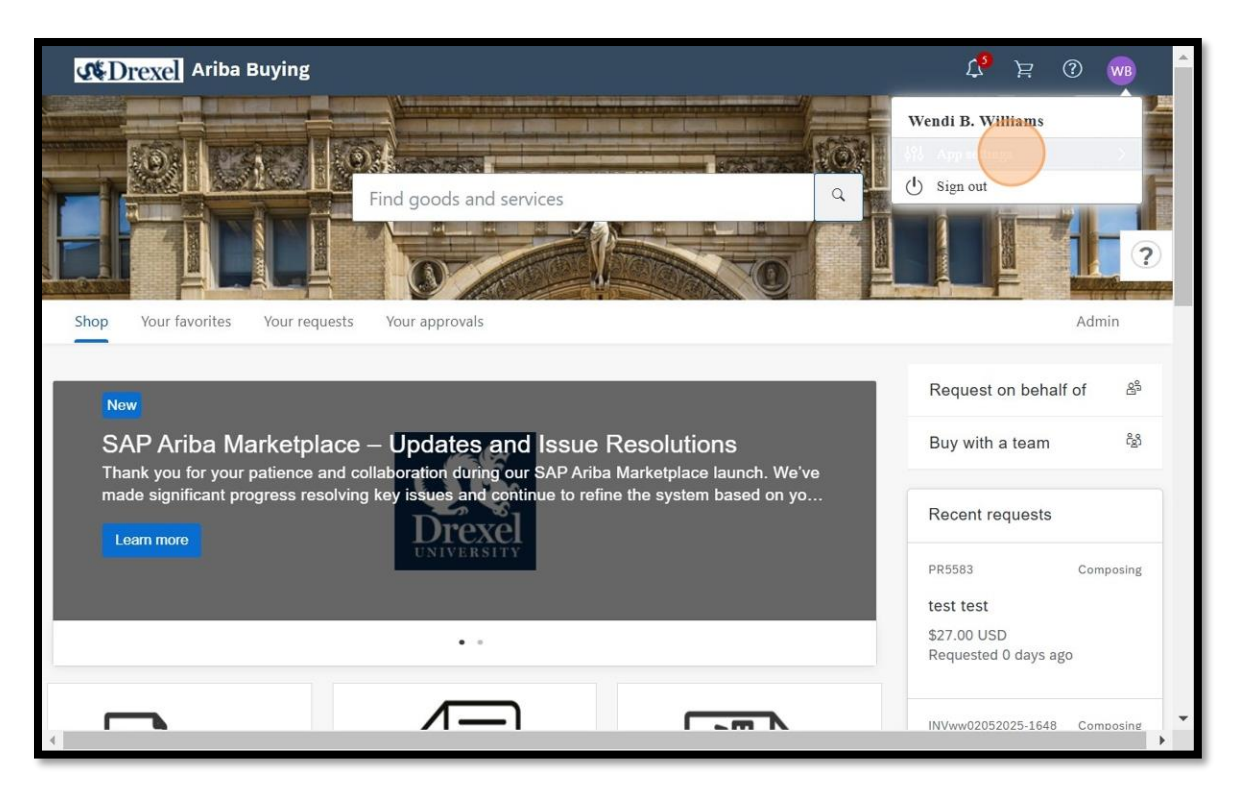

## 6. Select "Change your profile"

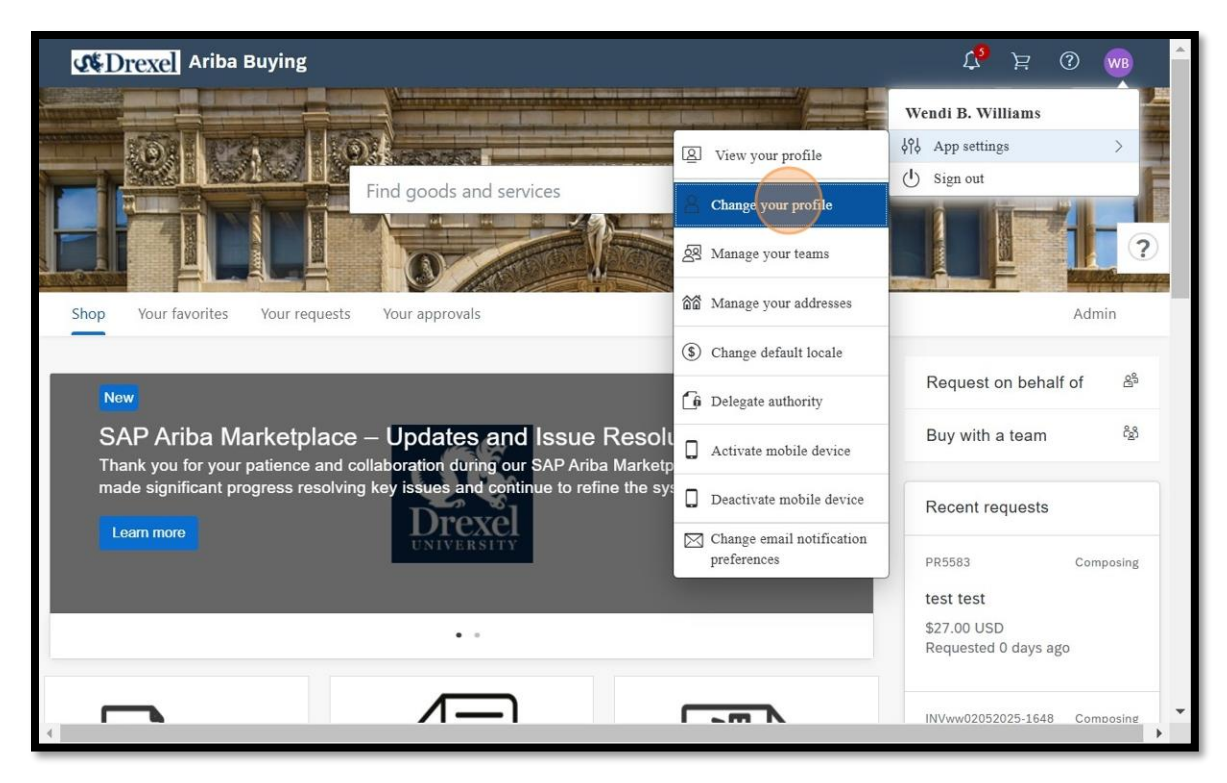

7. Select "Account/Ship" to add or/update your address information.

| Accounts Payal<br>& Procurement                                                                                  | ble<br>Services                                                                                                    |
|----------------------------------------------------------------------------------------------------|----------------------------------------------------------------------------------------------------|
| Personal Profile                                                                                                 | UP608: Wendi B. Williams Exit                                                                                                    |
| 1 Personal Info                                                                                                  | Groups determine the tasks you perform and the data you work with. The other information is used as default values in many processes.<br>Personal Profile Information - User Profile                                                                                                    |
| <ul> <li>2 Account/Ship</li> <li>3 Justify Changes</li> <li>4 Approval Flow</li> <li>5 Review Changes</li> </ul> | Name: *       Wendi B. Williams         Business Email Address: *       wbw29@drexeLedu         Supervisor:       Michele Arias         Groups:       Drexel University Requester, Drexel University System Admin, Drexel University Reporting Admin,         Catalog Approver, Drexel University Forms Admin, Drexel University Basic User,         Drexel University Solution Administrator, Drexel University Non-PO Invoice Entry, Drexel University Reporting Manager,         Drexel University Catalog Manager, Drexel University Super Admin, Drexel University Document Reassignment Admin,         Drexel University Shopper, Drexel University Forms Designer [select]         Job Profile:       [no value)         Team Requisition Members:       Add Substitutes [select] ① |
|                                                                                                    | (*) indicates a required field<br>You expressly agree and understand that your data entered into this system may be transferred outside of the European Union or other jurisdiction where you are<br>located, as further described in the Ariba Privacy Statement. Privacy Disclosure for Ariba Cloud Service                                                                                                    |

8. Locate and click the **"Ship To:"** drop down field.

| ersonal Profile   | UP608: Wendi B. Williams                                                           |                                                             |                                                              | Prev                                       | Next                     | Exit        |
|-------------------|------------------------------------------------------------------------------------|-------------------------------------------------------------|--------------------------------------------------------------|--------------------------------------------|--------------------------|-------------|
|                   | The accounting and shipping information                                            | on is used as the default acc                               | count to which the items you                                 | order are charged, and the                 | default address to whi   | ch the More |
|                   | 1. Change your accounting information                                              |                                                             |                                                              |                                            |                          |             |
| 1 Personal Info   | Chart: (no                                                                         | value)                                                      | $\sim$                                                       |                                            |                          |             |
| 2 Account/Ship    | Fund: (no                                                                          | value)                                                      | $\sim$                                                       |                                            |                          |             |
|                   | Org: (no                                                                           | value)                                                      | $\sim$                                                       |                                            |                          |             |
| 3 Justify Changes | Account: (no                                                                       | value)                                                      | $\sim$                                                       |                                            |                          |             |
| Approval Flow     | Location: (no                                                                      | value)                                                      | $\sim$                                                       |                                            |                          |             |
|                   | Activity: (no                                                                      | value)                                                      | $\sim$                                                       |                                            |                          |             |
| 5 Review Changes  | 2. Change your shipping and delivery in                                            | nformation:                                                 |                                                              |                                            |                          |             |
|                   | Ship To: (no                                                                       | value)                                                      |                                                              |                                            |                          |             |
|                   | Deliver To:                                                                        | ndi B. Williams                                             |                                                              |                                            |                          |             |
|                   | (*) indicates a required field                                                     |                                                             |                                                              |                                            |                          |             |
|                   | You expressly agree and understand the<br>are located, as further described in the | at your data entered into thi<br>Ariba Privacy Statement. P | s system may be transferred<br>rivacy Disclosure for Ariba C | outside of the European Uni<br>oud Service | on or other jurisdiction | where you   |

9. To search for the desired address, use the drop-down to determine the type of search needed to find the address. It can be by **Location**, **Name** (building), **Country/Region**, **City, State/Province**, or **Street**.

| Personal Profile  | UP508: Wendi  | Choose Value for S       | hip To              |                     |                    |                          |                        |        |   |
|-------------------|---------------|--------------------------|---------------------|---------------------|--------------------|--------------------------|------------------------|--------|---|
|                   | The accoun    | Found more than 500 item | is. The results sho | own here include un | ique items from th | e first 500 items found. |                        |        |   |
| 1 Personal Info   |               | Name                     |                     |                     | Search             |                          |                        |        |   |
| 2 Account/Ship    |               | Location                 |                     | Country/Region      | City               | State/Province/Region    | Street                 |        |   |
|                   |               | Name<br>Country/Region   |                     | United States       | PHILADELPHIA       | PA                       | 850 N 11TH STREET      | Select | - |
| 3 Justiny Changes |               | City                     | ST FLOOR            | United States       | PHILADELPHIA       | PA                       | 1427 VINE STREET       | Select |   |
| (4) Approval Flow |               | State/Province/Region    | ND FLOOR            | United States       | PHILADELPHIA       | PA                       | 1427 VINE STREET       | Select |   |
| $\bigcirc$        |               | Street                   | RD FLOOR            | United States       | PHILADELPHIA       | PA                       | 1427 VINE STREET       | Select |   |
| 5 Review Changes  | 2. Change     | 142704 1427 VINE ST      | 4TH FLOOR           | United States       | PHILADELPHIA       | PA                       | 1427 VINE STREET       | Select |   |
|                   |               | 142705 1427 VINE ST      | 5TH FLOOR           | United States       | PHILADELPHIA       | PA                       | 1427 VINE STREET       | Select |   |
|                   |               | 142706 1427 VINE ST      | 6TH FLOOR           | United States       | PHILADELPHIA       | PA                       | 1427 VINE STREET       | Select |   |
|                   |               | 142707 1427 VINE ST      | 7TH FLOOR           | United States       | PHILADELPHIA       | PA                       | 1427 VINE STREET       | Select |   |
|                   | (*) Indicator | 142708 1427 VINE ST      | 8TH FLOOR           | United States       | PHILADELPHIA       | PA                       | 1427 VINE STREET       | Select |   |
|                   | You express   | 160101 1601 CHERRY       | Y ST STE 110        | United States       | PHILADELPHIA       | PA                       | 1601 CHERRY ST STE 110 | Select |   |
|                   | Privacy Disc  | 1                        |                     |                     |                    |                          |                        |        |   |
|                   |               |                          |                     |                     |                    |                          |                        | Done   | 2 |

10. In this example, the search was by the "**Street**". The "**Street**" can be a street address or the DREXEL RECEIVING locale.

| 1 Personal Info                     | 1. Change your acco                                                 | Chart (op value)                                       |                 |                   | l                  |                           |                                          |                                  |
|-------------------------------------|---------------------------------------------------------------------|--------------------------------------------------------|-----------------|-------------------|--------------------|---------------------------|------------------------------------------|----------------------------------|
| 2 Account/Ship<br>3 Justify Changes | -                                                                   | Choose Value for Street                                | Ship To         |                   | Search             |                           |                                          |                                  |
|                                     |                                                                     | Location                                               |                 | Country/Region    | City               | State/Province/Region     | Street                                   |                                  |
| 4 Approval Flow                     |                                                                     | Country/Region                                         | ST STE 102      | United States     | PHILADELPHIA       | PA                        | 3020 MARKET STREET STE 102               | Select                           |
| 5 Review Changes                    |                                                                     | City                                                   | ST STE 103      | United States     | PHILADELPHIA       | PA                        | 3020 MARKET STREET STE 103               | Select                           |
|                                     | 2. Change yours                                                     | State/Province/Region                                  | ST STE 104      | United States     | PHILADELPHIA       | PA                        | 3020 MARKET STREET STE 104               | Select                           |
|                                     |                                                                     | Street                                                 | ST STE 560      | United States     | PHILADELPHIA       | PA                        | 3020 MARKET STREET STE 560               | Select                           |
|                                     | (*) indicates a rec<br>You expressly agree<br>Privacy Disclosure fo | and understand that your data<br>r Ariba Cloud Service | entered into th | ils system may be | ransferred outside | e of the European Union o | r other jurisdiction where you are locat | Done<br>ed, as further described |

11. Using the street number "**3020**" in the search field. This brought up the **3020 Market Street** address along with suite numbers. Under "**Street**" the address can be searched by the street number or street name.

|                   | 1. Change your acc                           | ounting informa                    | tion:                                      |                   |                     |                           |                                           |                        |
|-------------------|----------------------------------------------|------------------------------------|--------------------------------------------|-------------------|---------------------|---------------------------|-------------------------------------------|------------------------|
| 1) Personal Info  |                                              | Chart                              | (na uslua)                                 |                   | l.                  |                           |                                           |                        |
| 2 Account/Ship    |                                              | Choose '                           | Value for Ship To                          |                   |                     |                           |                                           |                        |
|                   |                                              | Street                             | ~ 3020                                     |                   | Search              |                           |                                           |                        |
| 3 Justity Changes |                                              | Location †                         | Name                                       | Country/Region    | City                | State/Province/Region     | Street                                    |                        |
| 4) Approval Flow  |                                              | 302001                             | 3020 MARKET ST STE 102                     | United States     | PHILADELPHIA        | PA                        | 3020 MARKET STREET STE 102                | Select                 |
| D                 |                                              | 302002                             | 3020 MARKET ST STE 103                     | United States     | PHILADELPHIA        | PA                        | 3020 MARKET STREET STE 103                | Select                 |
| 5) Review Changes | 2. Change yours                              | 302003                             | 3020 MARKET ST STE 104                     | United States     | PHILADELPHIA        | PA                        | 3020 MARKET STREET STE 104                | Select                 |
|                   |                                              | 302004                             | 3020 MARKET ST STE 560                     | United States     | PHILADELPHIA        | PA                        | 3020 MARKET STREET STE 560                | Select                 |
|                   | (*) indicates a rec                          |                                    |                                            |                   |                     |                           |                                           | Done                   |
|                   | You expressly agree<br>Privacy Disclosure fo | and understand<br>or Ariba Cloud S | I that your data entered into th<br>ervice | ils system may be | transferred outside | e of the European Union ( | or other jurisdiction where you are locat | ed, as further describ |
|                   |                                              |                                    |                                            |                   |                     |                           |                                           |                        |

12. A delivery or **"Ship To"** address is searched by selecting **"Name"** in the search drop-field field. The **"Name"** can be all or part of the building's name or partial street address.

| Profile    | UP608: Wendi B. Williams                                                    | Prev                                                                                                    |
|------------|-----------------------------------------------------------------------------|----------------------------------------------------------------------------------------------------|
|            | The accounting and shipping inform<br>1. Change your accounting information | ation is used as the default account to which the items you order are charged, and the default address to which the items are sent. You can change the information for a specific n               |
| onal Info  | Chart:                                                                      | no value) 🗸                                                                                                    |
| unt/Ship   | Fund:                                                                       | no value)                                                                                                    |
|            | Org:                                                                        | no value) Choose Value for Ship To                                                                                                    |
| y Changes  | Account:                                                                    | no value)                                                                                                    |
| oval Flow  | Location:                                                                   | no value) Varme V Search                                                                                                    |
|            | Activity:                                                                   | no value) Location † Name Country/Region City State/Province/Region Street                                                                                                    |
| ew Changes | 2. Change your shipping and delive                                          | y information: No items                                                                                                    |
|            | Ship To:                                                                    |                                                                                                    |
|            | Deliver To:                                                                 | Vendi B. Williams                                                                                                    |
|            | (*) indicates a required field                                              |                                                                                                    |
|            | You expressly agree and understand<br>Privacy Disclosure for Ariba Cloud S  | that your data entered into this system may be transferred outside of the European Union or other jurisdiction where you are located, as further described in the Ariba Privacy Statement<br>mile |
|            |                                                                             | Prev                                                                                                    |

13. For this example, the site being searched for is the **Papadakis Integrated Sciences Building** or **PISB**. When searching for a building or locale, search by the building name, not its nickname or acronym.

| endi B. Williams                                      |                                        |                                | Prev                                                                                                    | Exit                 |
|-------------------------------------------------------|----------------------------------------|--------------------------------|----------------------------------------------------------------------------------------------------|----------------------|
| counting and shipping inf                             | ormation is used as the                | default account to which the   | items you order are charged, and the default address to which the items are sent. You can change the information for a specific request  | t, by selecting More |
| nge your accounting infor                             | mation:                                |                                |                                                                                                    |                      |
| Chart:                                                | (no value)                             |                                |                                                                                                    |                      |
| Fund:                                                 | (no value)                             | ~                              |                                                                                                    |                      |
| Org:                                                  | (no value)                             | Choose Value fo                | r Shin To                                                                                                    |                      |
| Account:                                              | (no value)                             |                                |                                                                                                    |                      |
| Location:                                             | (no value)                             | Name                           | Papadakis Search                                                                                                    |                      |
| Activity:                                             | (no value)                             | Location † Name                | Country/Region City State/Province/Region Street                                                                                         |                      |
| nge your shipping and de                              | livery information:                    |                                | No items                                                                                                    |                      |
| Ship To:                                              |                                        |                                |                                                                                                    |                      |
| Deliver To:                                           | Wendi B. Williams                      |                                | Done                                                                                                    |                      |
| ates a required field                                 |                                        |                                |                                                                                                    |                      |
| ressly agree and underst<br>Disclosure for Ariba Clou | and that your data entere<br>d Service | ed into this system may be tra | referred outside of the European Union or other jurisdiction where you are located, as further described in the Ariba Privacy Statement. |                      |
|                                                       |                                        |                                | Prev Next                                                                                                    | Exit                 |

14. Typing in **"Papadakis"** will bring up the locations in the building. When searching for a building or locale, search by the building name, not its nickname or acronym.

| 1 Personal Info     | The accounting and<br>1. Change your acco       | Choose V   | /alue for Ship To     | 1              | Search       | )                     |                       |        | ie ir |
|---------------------|-------------------------------------------------|------------|-----------------------|----------------|--------------|-----------------------|-----------------------|--------|-------|
| 2 Account/Ship      |                                                 | Location 1 | Name                  | Country/Region | City         | State/Province/Region | Street                |        |       |
| (2) Justify Changes |                                                 | CR0160     | PAPADAKIS ISB RM 401  | United States  | PHILADELPHIA | PA                    | DREXEL UNIV RECEIVING | Select |       |
| S susary changes    |                                                 | CR0161     | PAPADAKIS ISB RM 410  | United States  | PHILADELPHIA | PA                    | DREXEL UNIV RECEIVING | Select |       |
| (4) Approval Flow   |                                                 | CR0162     | PAPADAKIS ISB RM 411  | United States  | PHILADELPHIA | PA                    | DREXEL UNIV RECEIVING | Select |       |
| -                   |                                                 | CR0163     | PAPADAKIS ISB RM 413  | United States  | PHILADELPHIA | PA                    | DREXEL UNIV RECEIVING | Select |       |
| 5 Review Changes    | 2. Change your ship:                            | CR0164     | PAPADAKIS ISB RM 502  | United States  | PHILADELPHIA | PA                    | DREXEL UNIV RECEIVING | Select |       |
|                     |                                                 | CR0165     | PAPADAKIS ISB STE 123 | United States  | PHILADELPHIA | PA                    | DREXEL UNIV RECEIVING | Select |       |
|                     |                                                 | CR0166     | PAPADAKIS ISB STE 205 | United States  | PHILADELPHIA | PA                    | DREXEL UNIV RECEIVING | Select |       |
|                     |                                                 | CR0167     | PAPADAKIS ISB STE 310 | United States  | PHILADELPHIA | PA                    | DREXEL UNIV RECEIVING | Select |       |
|                     | (*) indicates a require                         | CR0168     | PAPADAKIS ISB STE 312 | United States  | PHILADELPHIA | PA                    | DREXEL UNIV RECEIVING | Select |       |
|                     | You expressly agree -<br>Privacy Disclosure for |            |                       |                |              |                       |                       | Done   | in 1  |

15. In this example, the search was by **"Location"**. The **"Location"** is a 3-6 character code.

| l Profile    | JP608: Wendi B. Williams                                                                                                    | N            |
|--------------|----------------------------------------------------------------------------------------------------|--------------|
|              | The accounting and shipping information is used as the default account to which the items you order are charged, and the default address to which the items are sent. You can change the information for                                                                                                    | r a specific |
| sonal Info   | Change your accounting information:     Chart: (no value)                                                                                                    |              |
| ount/Ship    | Funct (no value)                                                                                                    |              |
| tify Changes | Acco                                                                                                    |              |
| proval Flow  | Location   Location   Location |              |
| riew Changes | Acto No items                                                                                                    |              |
|              | Ship                                                                                                    |              |
|              | Deliver Done                                                                                                    |              |
|              | (°) indicates a required field                                                                                                    |              |
|              | You expressly agree and understand that your data entered into this system may be transferred outside of the European Union or other jurisdiction where you are located, as further described in the Ariba Privacy Disclosure for Ariba Cloud Service                                                                                                    | cy Stateme   |
|              | Prev                                                                                                    | N            |
|              |                                                                                                    |              |

16. In this example, when "**QUEEN**" is entered as the Location, the address information appears. Choose the correct address and then "**Select**" and then "**Done**".

| /illiams                                 | Prev Next Exit                                                                                                    |
|------------------------------------------|----------------------------------------------------------------------------------------------------|
| and shipping info                        | mation is used as the default account to which the items you order are charged, and the default address to which the items are sent. You can change the information for a specific request, by selecting Mare |
| accounting inform                        | ation:                                                                                                    |
| Chart:                                   | (no value) V                                                                                                    |
| Fund:                                    | (no value) v                                                                                                    |
| Org:<br>Account:                         | Choose Value for Ship To                                                                                                    |
| Location:                                | Location V QUEEN Search                                                                                                    |
| Activity:                                | Location † Name Country/Region City State/Province/Region Street                                                                                                    |
| shipping and deli                        | QUEEN QUEEN United States PHILADELPHIA PA 2900 QUEEN LANE Select                                                                                                    |
| Ship To:                                 |                                                                                                    |
| Deliver To:                              | Done                                                                                                    |
| quired field                             |                                                                                                    |
| tree and understar<br>re for Ariba Cloud | nd that your data entered into this system may be transferred outside of the European Union or other jurisdiction where you are located, as further described in the Ariba Privacy Statement.<br>Service      |
|                                          | Prev Next Exit                                                                                                    |
|                                          |                                                                                                    |

17. After selecting the correct default delivery or **"Ship To"** address, Ariba will return to the User Profile screen. If a mail stop (MS) or room number (RM) was not on the **"Ship To"** address that was created, enter that additional information in the **"Deliver To:"** field after the person's name.

|                   | The accounting and shipping infor                                       | mation is used as the defau              | It account to which the  | items you order a   | re charged, and the | default address to w  | hich the items are s | ent. You can change th  |
|-------------------|-------------------------------------------------------------------------|------------------------------------------|--------------------------|---------------------|---------------------|-----------------------|----------------------|-------------------------|
| -                 | 1. Change your accounting inform                                        | ation:                                   |                          |                     |                     |                       |                      |                         |
| 1 Personal Info   | Chart:                                                                  | (no value)                               | ~                        |                     |                     |                       |                      |                         |
| 2 Account/Ship    | Fund:                                                                   | (no value)                               | ~                        |                     |                     |                       |                      |                         |
| 0 .               | Org:                                                                    | (no value)                               | $\sim$                   |                     |                     |                       |                      |                         |
| 3 Justify Changes | Account:                                                                | (no value)                               | $\sim$                   |                     |                     |                       |                      |                         |
| Approval Flow     | Location:                                                               | (no value)                               | $\sim$                   |                     |                     |                       |                      |                         |
|                   | Activity:                                                               | (no value)                               | ~                        |                     |                     |                       |                      |                         |
| 5 Review Changes  | 2. Change your shipping and deliv                                       | ery information:                         |                          |                     |                     |                       |                      |                         |
|                   | Ship To:                                                                | QUEEN                                    | $\sim$                   |                     |                     |                       |                      |                         |
|                   | Deliver To:                                                             | Wendi B. Williams                        |                          |                     |                     |                       |                      |                         |
|                   | (*) indicates a required field                                          |                                          |                          |                     |                     |                       |                      |                         |
|                   | You expressly agree and understar<br>Privacy Disclosure for Ariba Cloud | d that your data entered inte<br>Service | o this system may be tra | nsferred outside of | the European Union  | or other jurisdiction | where you are locate | d, as further described |
|                   |                                                                         |                                          |                          |                     |                     |                       |                      | 1                       |

18. When finished, click **"Review Changes"** to accept the additions or/updates that created.

|                   | The accounting and shipping info                                       | rmation is used as the default acc             | count to which the ite | ns you order are    | charged, and the de | ault address to which | th the items are sent. Y | You can change the infor   |
|-------------------|------------------------------------------------------------------------|------------------------------------------------|------------------------|---------------------|---------------------|-----------------------|--------------------------|----------------------------|
|                   | <ol> <li>Change your accounting inform</li> </ol>                      | nation:                                        |                        |                     |                     |                       |                          |                            |
| 1 Personal Info   | Chart:                                                                 | (no value)                                     | $\sim$                 |                     |                     |                       |                          |                            |
| 2 Account/Ship    | Fund:                                                                  | (no value)                                     | $\sim$                 |                     |                     |                       |                          |                            |
|                   | Org:                                                                   | (no value)                                     | $\sim$                 |                     |                     |                       |                          |                            |
| 3 Justify Changes | Account:                                                               | (no value)                                     | $\sim$                 |                     |                     |                       |                          |                            |
| 4 Approval Flow   | Location:                                                              | (no value)                                     | $\sim$                 |                     |                     |                       |                          |                            |
|                   | Activity:                                                              | (no value)                                     | $\sim$                 |                     |                     |                       |                          |                            |
| 5 Review Changes  | 2. Change your shipping and delivery information:                      |                                                |                        |                     |                     |                       |                          |                            |
|                   | Ship To:                                                               | QUEEN                                          | $\sim$                 |                     |                     |                       |                          |                            |
|                   | Deliver To:                                                            | Wendi Williams RM 202                          |                        |                     |                     |                       |                          |                            |
|                   | (*) indicates a required field                                         |                                                |                        |                     |                     |                       |                          |                            |
|                   | You expressly agree and understa<br>Privacy Disclosure for Ariba Cloud | nd that your data entered into this<br>Service | system may be transf   | rred outside of the | e European Union or | other jurisdiction wh | ere you are located, as  | further described in the A |
|                   |                                                                        |                                                |                        |                     |                     |                       |                          |                            |

19. To save all of the changes, click "Submit".

| < Accounts Payabl<br>& Procurement                                                                                              | e<br>Services                                                                                                    |                                 | Q 🔒 @                      | ) 🧐 🚾              |
|----------------------------------------------------------------------------------------------------|----------------------------------------------------------------------------------------------------|---------------------------------|----------------------------|--------------------|
| Personal Profile                                                                                                    | UP607: Wendi B. Williams                                                                                                    | Prev                            | Submit                     | Exit               |
| <ol> <li>Personal Info</li> <li>Account/Ship</li> <li>Justify Changes</li> <li>Approval Flow</li> <li>Review Changes</li> </ol> | Review your request and then submit it for approval.<br>You did not modify your user profile/delegation.<br>(*) indicates a required field<br>You expressly agree and understand that your data entered into this system may be transferred outs<br>located, as further described in the Ariba Privacy Statement. Privacy Disclosure for Ariba Cloud Ser | side of the European Un<br>vice | ion or other jurisdic      | tion where you are |
| SAP Ariba XXX<br>Wendi B. Williams (www20)@drexet.e<br>Privacy Disclosure for Aniba Cloud Se                                    | du) last visit 2/17/2025 12:44 PM   Drexel University-C1   C104_UI5<br>nice                                                                                                    | Prev                            | Submit<br>© 1996 - 2025 Ar | Exit               |